# Diagnosing and Removing Pop-Up Blockers

| What is a pop-up blocker?                      | 1 |
|------------------------------------------------|---|
| How can I tell if I am using a pop-up blocker? | 2 |
| How can I disable my pop-up blocker?           | 3 |

### What is a pop-up blocker?

Pop-up blockers are designed to eliminate the automatic appearance of additional windows when you are in a web environment. Although this capability may be useful for stopping unwanted advertising pages when you are browsing the internet, if you currently use a pop-up blocker you will not be able to access all windows available in RailConnect because RailConnect uses pop-up windows as part of its application functionality.

If you find that you cannot access all of the windows or functions available in RailConnect, you should first determine whether you have a pop-up blocker activated on your system. If you do have an active pop-up blocker, you should take steps to either turn it off or instruct it to allow pop-ups from the RailConnect system.

## How can I tell if I am using a pop-up blocker?

If you notice that some RailConnect functions do not respond when you try to access them, your pop-up blocker is probably active and blocking those windows. To determine whether a pop-up blocker is active on your computer, go to the *Support* section of the <u>www.railcarmgt.com</u> website (click the *Support* link at the bottom of the RailConnect sign-in window or go to the website and click on the *Support* tab). Click on the *Diagnostics* link on the left side of the main Support window. The *RailConnect Diagnostics* window appears:

|                                           | -                               | a      |          |  |  |  |
|-------------------------------------------|---------------------------------|--------|----------|--|--|--|
| Operating System                          | Windows YD                      | status | Download |  |  |  |
| Operating System                          |                                 |        |          |  |  |  |
| Browser                                   | Microsoft Internet Explorer     | ~      |          |  |  |  |
| Browser Version                           | 6.0                             | ~      |          |  |  |  |
| Pop Up Blocker                            | Not blocking                    | ×      |          |  |  |  |
| Adobe Acrobat                             | Version 6.0 installed           | ~      | Test     |  |  |  |
| Crystal Viewer 8                          | Installed                       | ×      | Test     |  |  |  |
| Crystal Viewer 10                         | Installed                       | ×      | Test     |  |  |  |
| Recommended                               |                                 |        |          |  |  |  |
| Microsoft Windows 2000 or higher          |                                 |        |          |  |  |  |
| Microsoft Internet Explorer 6.0 or higher |                                 |        |          |  |  |  |
| Adobe Acrobat Reader 6.0 or higher        |                                 |        |          |  |  |  |
| Crystal Viewer 10.                        | 0 is not supported under Window | /s 98  |          |  |  |  |
|                                           |                                 |        |          |  |  |  |
| Email Results                             |                                 |        |          |  |  |  |

Blocking

Pop Up Blocker

The *Pop-Up Blocker* row on the *Diagnostics* window will indicate the status of your pop-up blocker:

• If **Not Blocking** appears in green next to a green ✓, no pop-up blocker is enabled. If you do not have a pop up blocker enabled on your computer and RailConnect functions still do not appear when accessed, please contact RMI support.

| Pop Up Blocker             | Not blocking           | •                        | 1         |              |
|----------------------------|------------------------|--------------------------|-----------|--------------|
| If <b>Blocking</b> appears | s in red next to a red | X, a pop-up blocker is   | enableo   | d on your    |
| computer (see exan         | nple on the right). If | your pop-up blocker is   | enableo   | 1, you must  |
| turn it off to take ad     | vantage of all availal | ole RailConnect function | nality. T | he following |
| instructions indicate      | how to disable som     | e of the most common     | pop-up    | blockers.    |

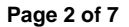

# How can I disable my pop-up blocker?

Most pop-up blockers can be disabled in three ways:

- 1. You can override most pop-up blockers on a one-time basis by pressing the **Ctrl** key as you make your selection.
- 2. You can instruct your blocker to allow pop-ups only from certain sites (such as *www.railcarmgt.com*).
- 3. You can turn the pop-up blocker off entirely.

The following instructions explain how to take the second or third action when using some of the most common pop-up blockers: Internet Explorer, Google, and Yahoo. If you have a different pop-up blocker, please consult the help documentation for that product. If you disable all pop-up blockers on your system and still have problems accessing RailConnect screens and functions, please contact RMI Support.

#### **Internet Explorer**

• To instruct the Internet Explorer pop-up blocker to allow pop-ups only on RailConnect, click the **Tools** button on the Explorer toolbar, then select **Pop-up Blocker**, then **Pop-up Blocker Settings**.

| Tools              | Help        |     |                         |  |
|--------------------|-------------|-----|-------------------------|--|
| Mail and News      |             | - 1 |                         |  |
| Pop-up Blocker 🔹 🕨 |             |     | Turn Off Pop-up Blocker |  |
| Man                | age Add-ons |     | Pop-up Blocker Settings |  |

Enter *www.railcarmgt.com* in the *Address of Web Site to Allow* field, then click the **Add** button.

| Pop-up Blocker Settings                                                                                               | ×             |
|----------------------------------------------------------------------------------------------------|---------------|
| Exceptions<br>Pop-ups are currently blocked. You can allow pop-ups<br>Web sites by adding the site to the list below. | from specific |
| Address of Web site to allow:                                                                                         |               |
| www.railcarmgt.com                                                                                                    | Add           |
| Allowed sites:                                                                                                    |               |
|                                                                                                    | Remove        |
|                                                                                                    | Bemove All    |
|                                                                                                    | 1151157574    |
|                                                                                                    |               |
|                                                                                                    |               |
|                                                                                                    |               |
| 1                                                                                                    |               |
| Notifications and Filter Level                                                                                        |               |
| Play a sound when a pop-up is blocked.                                                                                |               |
| Show Information Bar when a pop-up is blocked.                                                                        |               |
| Filter Level:                                                                                                    |               |
| Medium: Block most automatic pop-ups                                                                                  | •             |
| Pop-up Blocker FAQ                                                                                                    | Close         |

 To completely disable the Internet Explorer pop-up blocker, click the **Tools** button on the Explorer toolbar, select **Pop-up Blocker**, then **Turn Off Pop-up Blocker**. The blocker will be disabled.

| Tools | Help        |    |                         |    |
|-------|-------------|----|-------------------------|----|
| Mail  | and News    | +1 |                         |    |
| Pop-  | up Blocker  | •  | Turn Off Pop-up Blocker | N  |
| Man   | age Add-ons |    | Pop-up Blocker Settings | hg |

### Google

- To instruct the Google pop-up blocker to allow pop-ups only on RailConnect, go to *www.railccarmgt.com*, then click the pop-up blocker button <sup>2110 blocked</sup> on the Google toolbar. The pop-up blocker button will then change, indicating <sup>25</sup> Site popups allowed.
- To completely disable the Google pop-up blocker, click the **Options** button on the Google toolbar, then click the **Popup Blocker** box in the *Accessories* area to remove the **X**. You must then click either the **Apply** or **OK** button to make the change.

| Toolbar Options                                                     | × |  |  |  |  |  |
|---------------------------------------------------------------------|---|--|--|--|--|--|
| Options More AutoFill                                               |   |  |  |  |  |  |
| Searching                                                           |   |  |  |  |  |  |
| Use Google site: google.com                                         |   |  |  |  |  |  |
| $\square$ Open a new window to display results each time you search |   |  |  |  |  |  |
| C Drop-down search history                                          |   |  |  |  |  |  |
| 🔽 👩 Highlight button                                                |   |  |  |  |  |  |
| 🔽 👸 Word-find buttons                                               |   |  |  |  |  |  |
| Enable Browse By Name in your browser's address bar                 |   |  |  |  |  |  |
| Page information                                                    |   |  |  |  |  |  |
| PageRank PageRank display                                           |   |  |  |  |  |  |
| 🗖 🚯 Page Info menu                                                  |   |  |  |  |  |  |
| Accessories                                                         |   |  |  |  |  |  |
| Popup Blocker                                                       |   |  |  |  |  |  |
| 🔽 🎦 AutoFill button                                                 |   |  |  |  |  |  |
| 🔲 🕒 BlogThis!                                                       |   |  |  |  |  |  |
| 🔽 í News button                                                     |   |  |  |  |  |  |
| Configuration                                                       |   |  |  |  |  |  |
| Options button                                                      |   |  |  |  |  |  |
| Restore Defaults                                                    |   |  |  |  |  |  |
| OK Cancel Apply Help                                                |   |  |  |  |  |  |

### Yahoo

 To instruct the Yahoo pop-up blocker to allow pop-ups only on RailConnect, click the button on the Yahoo toolbar, then select Always Allow Pop-Ups From....

| 6 | ÷                                 |  |  |
|---|-----------------------------------|--|--|
| 4 | Enable Pop-Up Blocker             |  |  |
| ~ | Play Sound When Pop-Up Is Blocked |  |  |
|   | View Recently Blocked Pop-Ups     |  |  |
|   | Always Allow Pop-Ups From         |  |  |
|   | Total Pop-Ups Blocked: 0          |  |  |
|   | Why am I still getting pop-ups?   |  |  |
|   | Pop-Up Blocker Test               |  |  |
|   | More Help                         |  |  |

If pop-ups have been blocked from RailConnect, it will appear in the Sources of *Recently Blocked Pop-ups* area. Highlight the *www.railcarmgt.com* address and click the **Allow** button to move it into the *Always Allow Pop-ups From These Sources* area.

| Yahoo! Pop-Up Blocker                        |                | × |
|----------------------------------------------|----------------|---|
| Sources of Recently <u>B</u> locked Pop-Ups: |                |   |
| www.railcarmgt.com                           | Allow          |   |
| Always Allow Pop-Ups From These Sources:     |                |   |
|                                              | <u>R</u> emove |   |
| Help                                         | Close          |   |

• To completely disable the Yahoo pop-up blocker, click the button on the Yahoo toolbar, then select **Enable Pop-up Blocker**. The check mark will disappear next to the selection, and the pop-up blocker will be disabled.

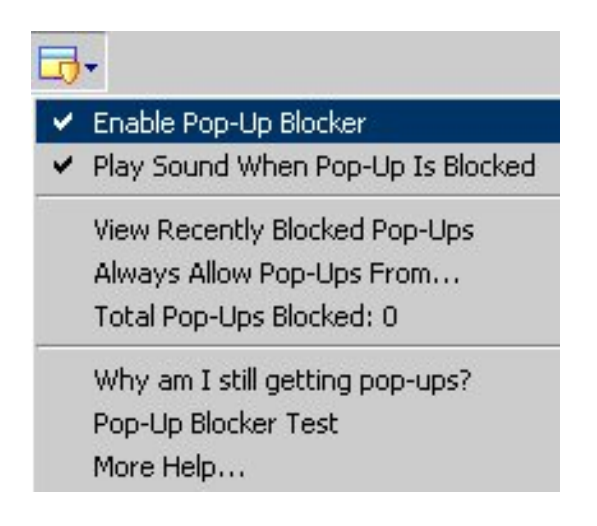